## 会 作

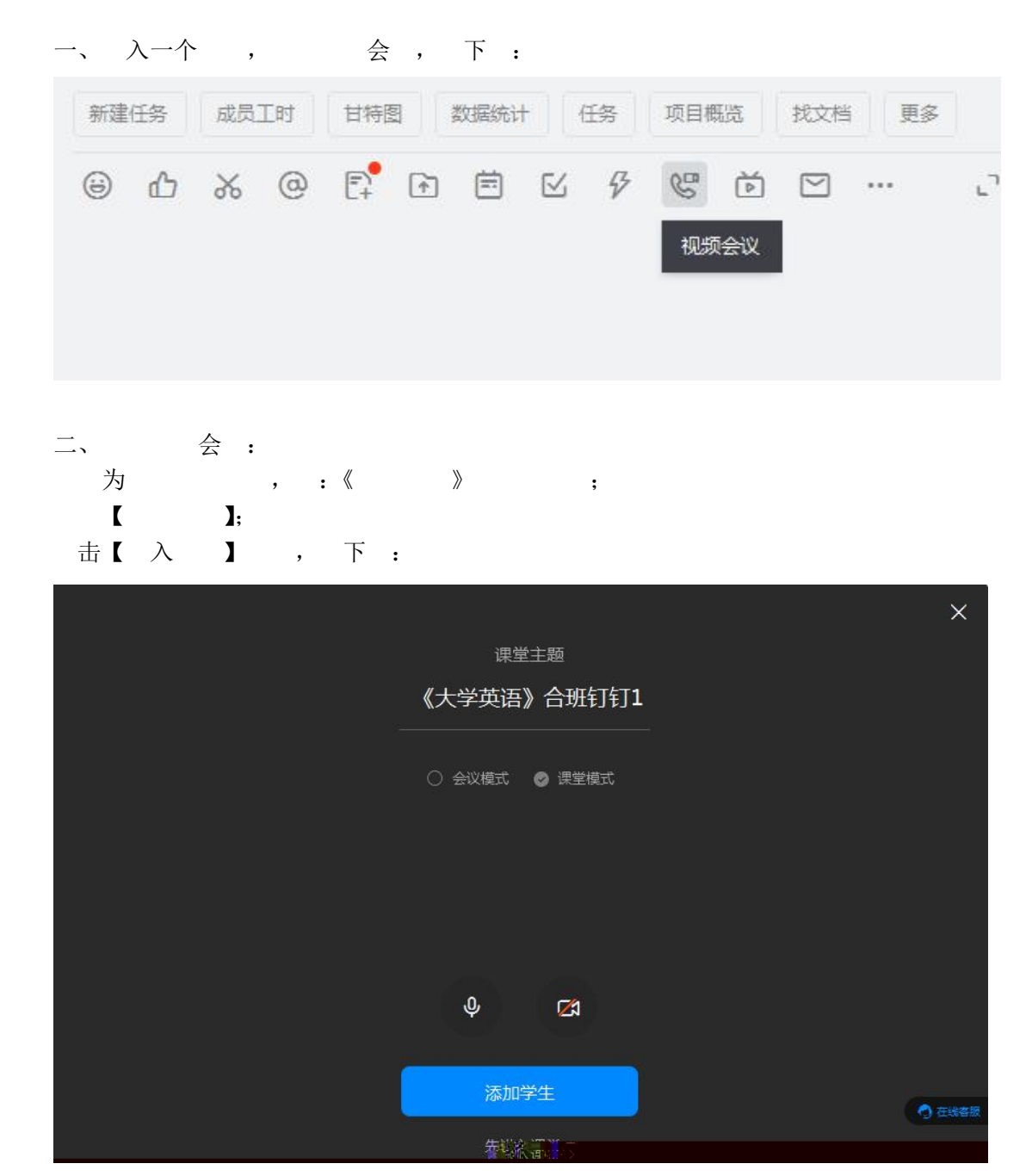

## 三、加

一个 : 击【 加 】 , , , 不 击 。

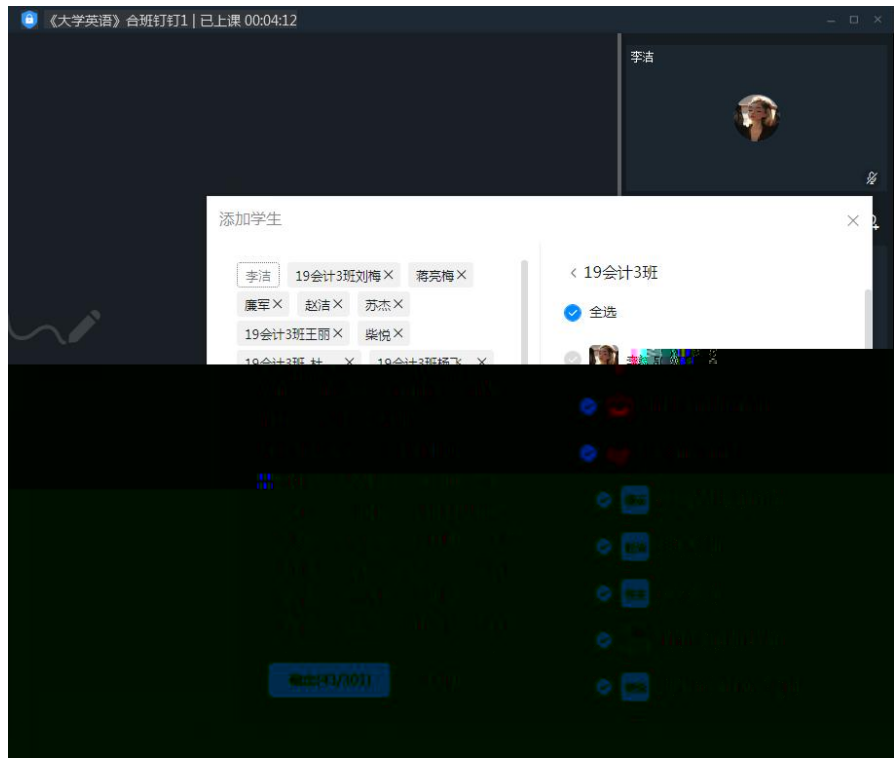

## 下一个

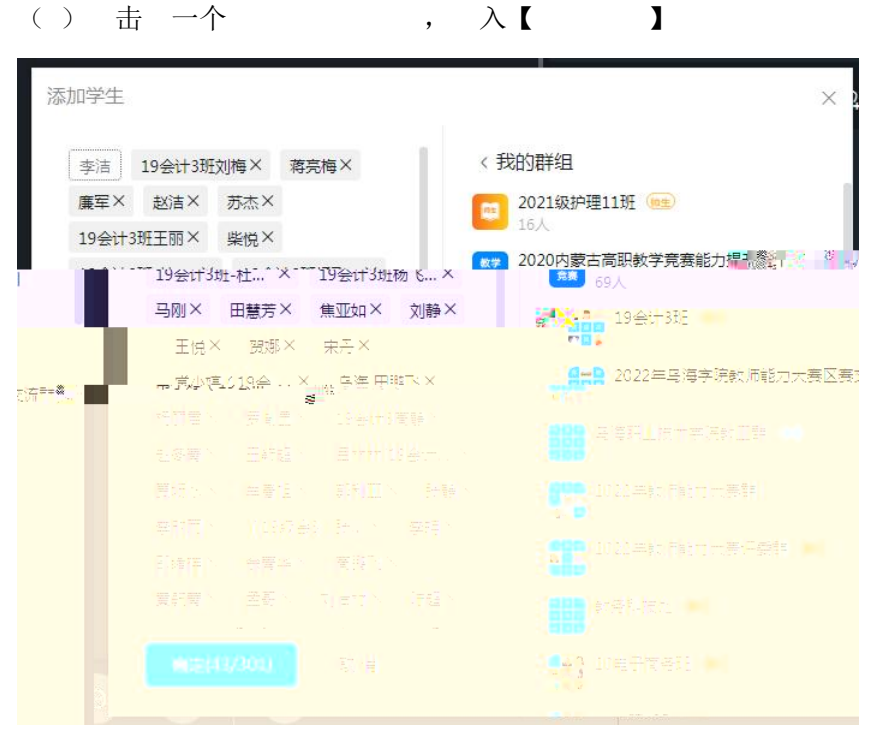

|                                                                                                    | () 击          | ľ               | ],                 | 入乌        | 业化      | , 击【         |
|----------------------------------------------------------------------------------------------------|---------------|-----------------|--------------------|-----------|---------|--------------|
| 李洁   19会计3班刘梅× 有亮梅×     廣军× 赵洁× 苏杰×     19会计3班王丽× 柴悦×     19会计3班王丽× 柴悦×     19会计3班王丽× 柴悦×     19会计3班王丽× 柴竹×     19会计3班·杜… × 19会计3班杨飞…×     马刚× 田慧芳× 焦亚如× 刘静×     王悅× 贺娜× 朱丹×     常小婷 (19会… × 乌海 田鵬飞×     杨丽君× 罗胤显× 19会计3高静×     赵冬青× 王颖超× 吕林林(19会计…×)     贾沥冰× 牟春旭× 郭利亚× 张静×     木師兩子     小師     小師     小師     北小(19会计)     小師     小師     小師     大田慧芳× 生新祖× 御利亚× 张静×     小師     小師     小師     小師     小師     小師     小師     小師     小師     小師     小師 | 添加学生          |                 |                    |           |         | ×            |
| 董车× 赵洁× 苏杰×   19会计3班王丽× 柴悦×   19会计3班杨飞×   马刚× 田慧芳× 焦亚如× 刘静×   王悦× 贺娜× 宋丹×   常小婷 (19会× 乌海 田鵬飞×   杨丽君× 罗胤显× 19会计3高静×   赵冬青× 王颖超× 吕林林(19会计×   贡切冰× 牟春旭× 郭利亚× 张静×   长角色选择                                                                                                    |               | 19会计3班刘         | 梅×蒋亮梅              | ×         | 3 我的好友  |              |
| 19会计3班·杜×   19会计3班杨 &×     马刚× 田慧芳× 魚亚如× 刘静×     王悅× 贺娜× 宋丹×     常小婷(19会× 乌海 田鵬飞×     杨丽君× 罗胤显× 19会计3高静×     赵冬青× 王颖超× 吕林林(19会计×     贾坜冰× 牟春旭× 郭利亚× 张静×     市街香×     小小 小小 小小 小小 小小 小小 小小 小小 小小 小小 小小 小小 小小                                                                                                    | 廉车×<br>19会计33 | 赵浩× ,<br>班王丽× 身 | 5点×<br>柴悦×         |           | 2 我的群组  |              |
| 主保×   资源×   采丹×     常小婷(19会×   乌海田腳飞×     杨丽君×   罗胤显×   19会计3高静×     赵冬青×   王颖超×   日林林(19会计×     贾坜冰×   牟春旭×   郭利亚×     张静×   ●     小術   ●     小術   ●     小術   ●     小術   ●     小術   ●     小術   ●     ●   ●     ●   ●     ●   ●     ●   ●     ●   ●     ●   ●     ●   ●     ●   ●     ●   ●     ●   ●     ●   ●     ●   ●     ●   ●     ●   ●     ●   ●     ●   ●     ●   ●     ●   ●     ●   ●     ●   ●     ●   ●     ●   ●     ●   ●     ●   ● | 19会计35<br>马刚× | 21-杜×<br>田慧芳×   | 19会计3班杨<br>焦亚如× 文  | ξ×<br>川静× |         |              |
|                                                                                                    | 土悅×<br>常小婷(:  | 贺娜× 5<br>19会 ×  | RHX<br>乌海田鹏飞×      |           | 5 马海职业的 | <u>≰</u> ∧子阮 |
|                                                                                                    | 杨丽君×<br>赵冬青×  | 罗胤显×<br>王颖超×    | 19会计3高前<br>目林林(19会 | nt ×      | 上 按角色选择 | -            |
|                                                                                                    |               | 年春旭×            |                    | 张静 X      |         |              |
|                                                                                                    |               |                 |                    |           |         |              |
|                                                                                                    |               |                 |                    |           |         |              |

,

() 到其他

【下】 到 二个

| 添加学生                                       |                | ×                |  |  |  |  |
|--------------------------------------------|----------------|------------------|--|--|--|--|
| 李洁 19会计3班刘梅× 蒋亮梅×                          | < 乌海职业技术学院     |                  |  |  |  |  |
| 廣军× 赵洁× 苏杰×                                | 团委(189人)       | 電下級              |  |  |  |  |
| 19会け3班主的 ~ 柴祝 ~                            |                |                  |  |  |  |  |
| 马刚×田慧芳×焦亚如×刘静×<br>王悦× 贺娜× 宋丹×              | 电大与成人教育中心(13人) | ang i            |  |  |  |  |
| 常小婷(19会… X  乌海 田鵬飞 X                       | 纪检监察处(1人)      | ***Q             |  |  |  |  |
| 汤丽君× 罗胤显× 19会计3高静×<br>28冬青× 王颖超× 日林林(19会计× | 学生工作处(6人)      |                  |  |  |  |  |
| 夏坜冰× 牟春旭× 郭利亚× 张静×<br>李欣雨× (19级会3)张× 李玥×   | 建筑工程系(456人)    | 1917).<br>1917). |  |  |  |  |
| 邵靖祥× 佘青华× 高雅飞×                             | 电力工程系(498人)    | 19 M.C.          |  |  |  |  |
| ■読菁× 孟哥× 刘治材× 防超×                          | 学前教育系(619人)    | - * " Q          |  |  |  |  |
| · · · · · · · · · · · · · · · · · · ·      |                |                  |  |  |  |  |

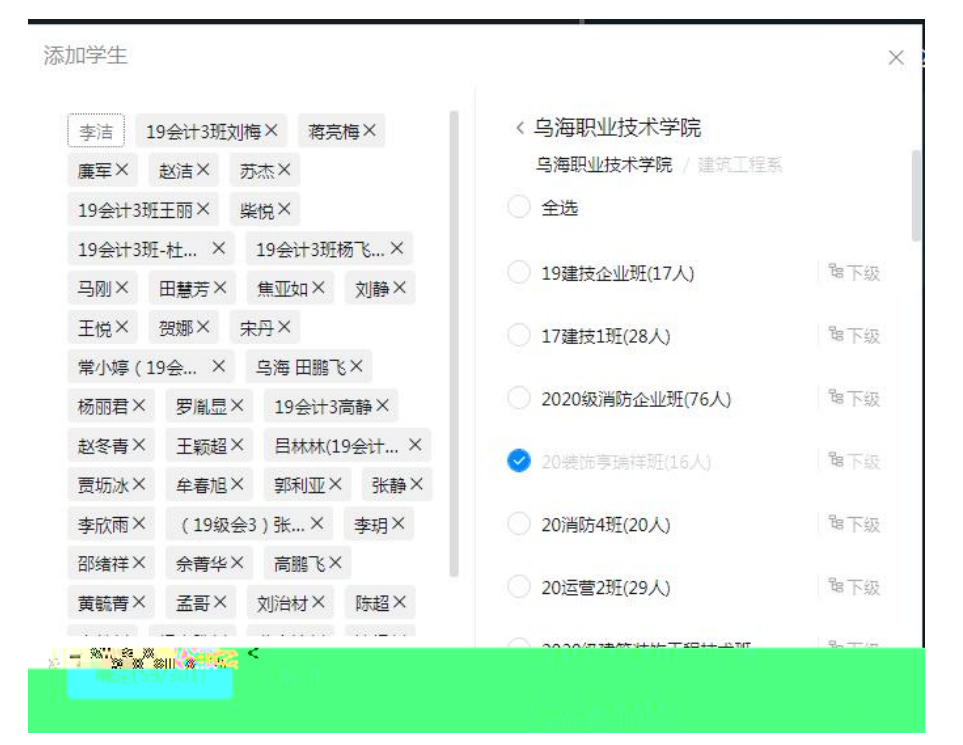

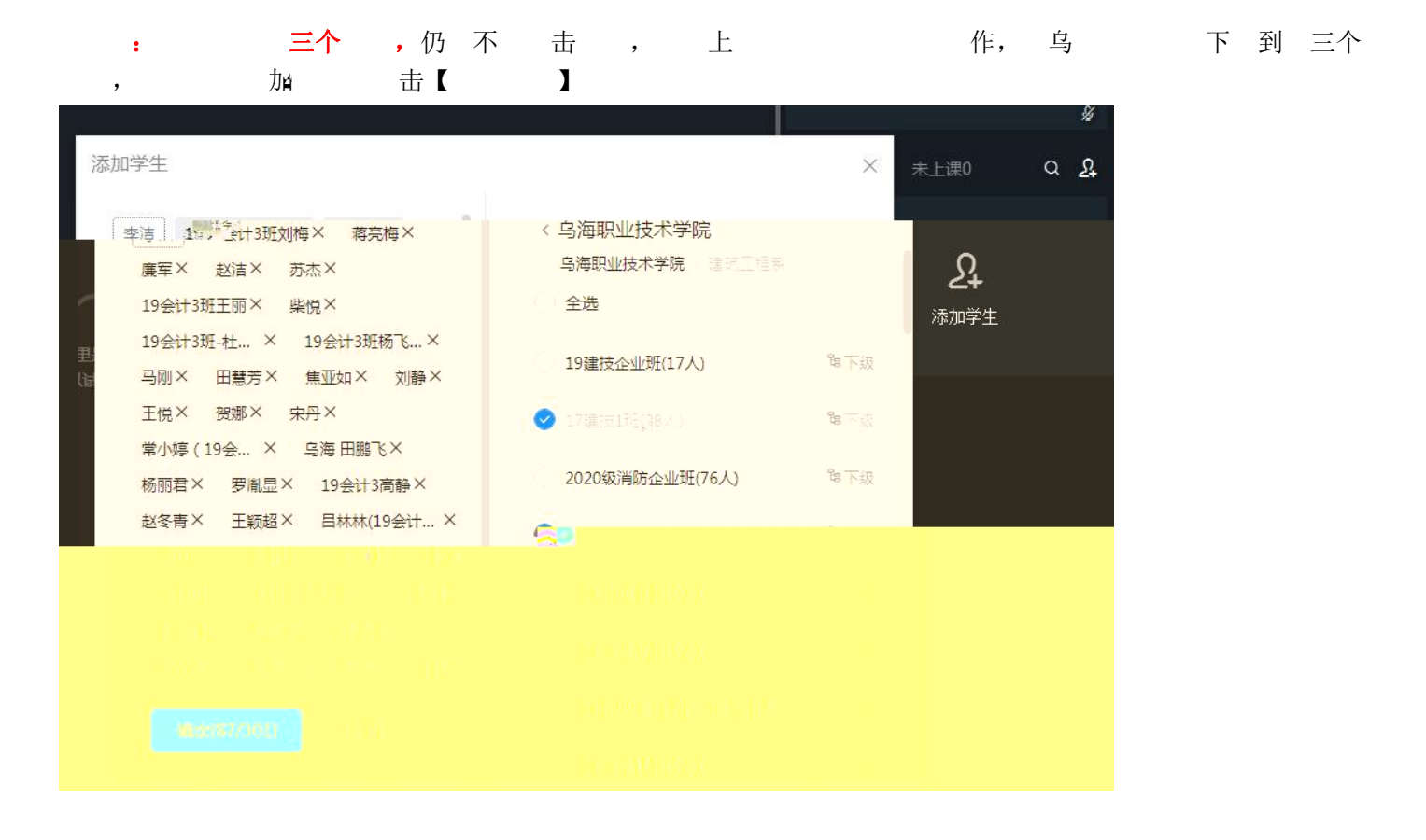

出 , α <u>β</u> 已上课0 19会计3 蒋亮梅 刘梅 亮梅 呼叫中 呼叫中 廉军 赵洁 赵浩 廉军 呼叫中 呼叫中 \_\_ 19会计3 苏杰 苏杰 1-M 呼叫中 呼叫中 19会计3 柴悦 柴悦 丽君 呼叫中 呼叫中 19会计3 马刚 **E**JAI હિંદ 呼叫中 呼叫中

0